## vetscan IMAGYST IA DERMATOLOGÍA

Guía del Usuario

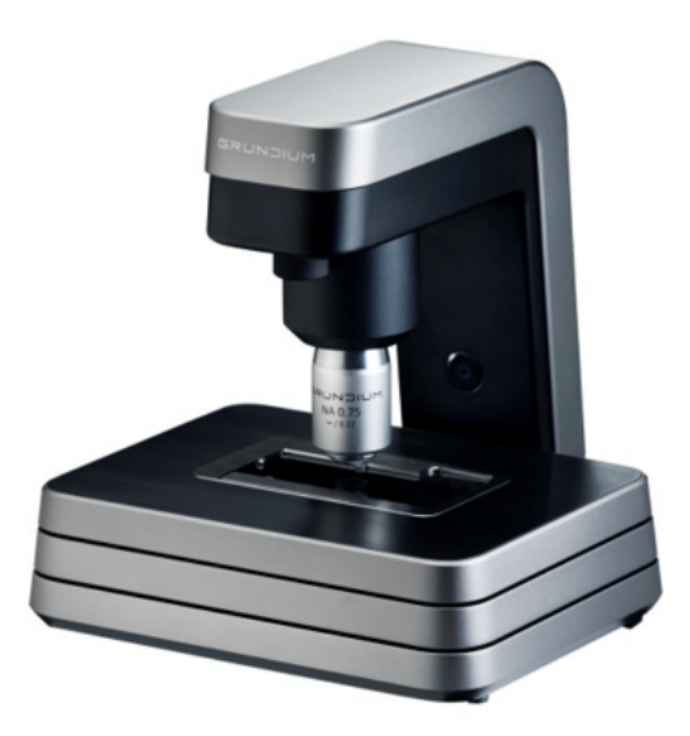

#### INNOVACIÓN QUE TRANSFORMA EL DIAGNÓSTICO

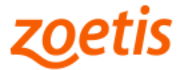

# vetscan IMAGYST

#### Guía del Usuario

VETSCAN® IMAGYST ofrece resultados de dermatología veterinaria guiados por inteligencia artificial (IA), como una herramienta de apoyo para el diagnóstico emitido por el Médico Veterinario. http://app.vetscanimagyst.com

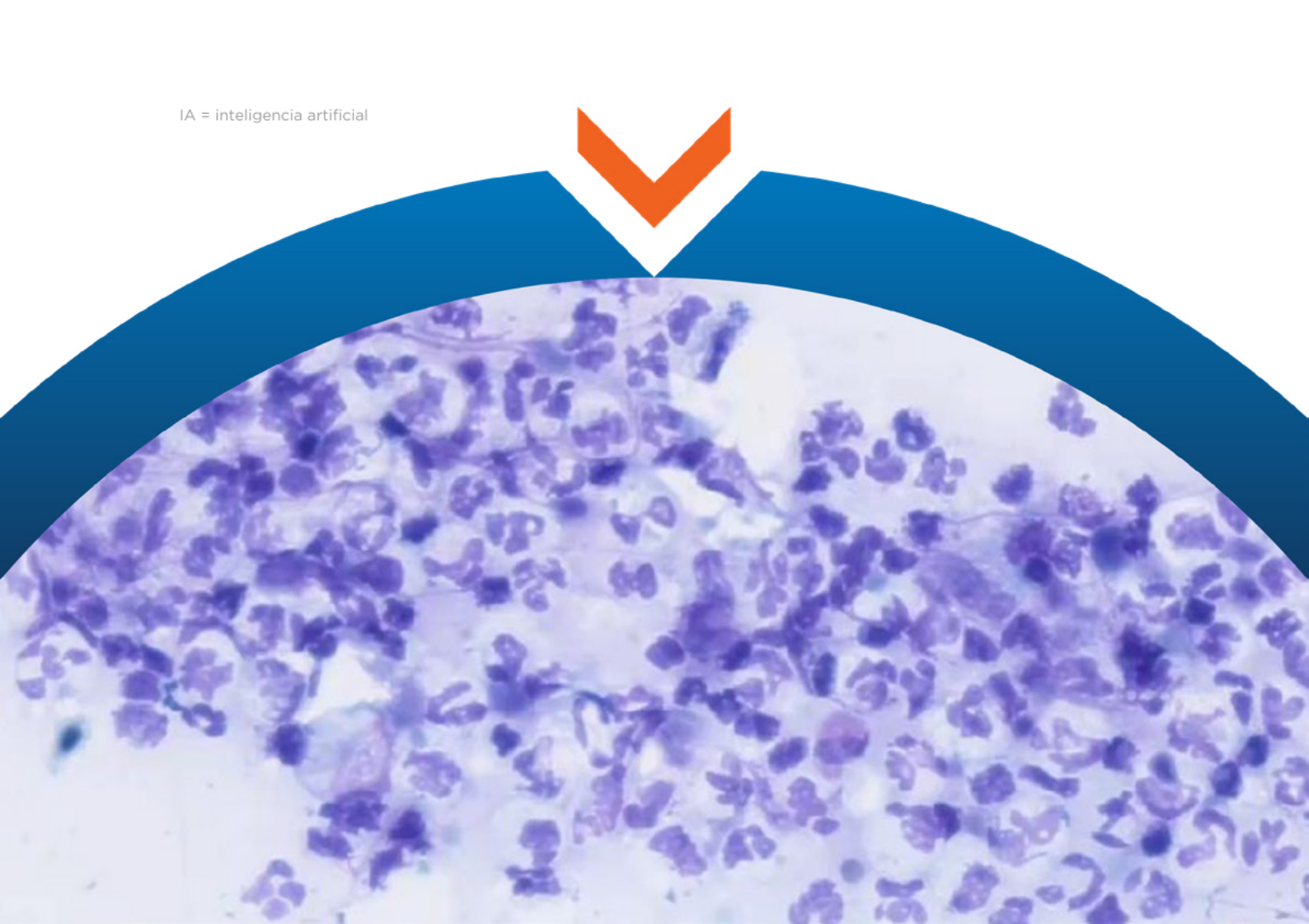

### vetscan<sup>®</sup> IMAGYST IA DERMATOLOGÍA

#### Guía del Usuario

Exclusivo para uso veterinario

Para México

**VETSCAN® IMAGYST IA DERMATOLOGÍA ofrece resultados de dermatología veterinaria** guiados por Inteligencia Artificial (IA) detectando morfologías compatibles con las de los hongos, células inflamatorias y bacterias. Siendo una herramienta de apoyo para el diagnóstico emitido por el Médico Veterinario.

Producto electrónico. Marca: Grundium Ocus 40 Modelo: Ocus 40 MGU-00002 Características eléctricas: 12 V DC, 48 W, 4 A. Emplear solamente la fuente de poder provista con el analizador. Temperatura de funcionamiento: 15 - 40 °C. Temperatura de almacenamiento: -20 a 70 °C.

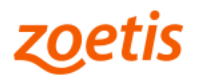

#### Cómo completar una prueba de dermatología

VETSCAN<sup>®</sup> IMAGYST IA DERMATOLOGÍA detecta morfologías compatibles con las de hongos, células inflamatorias y bacterias; diferenciando morfologías entre cocos y bacilos; siendo una herramienta de apoyo para el diagnóstico emitido por el Médico Veterinario.

#### 1. **PREPARE** EL PORTAOBJETOS DE DERMATOLOGÍA

- Prepare un portaobjetos con la muestra que desea analizar desde el punto de vista dermatológico utilizando alguna tinción tipo Romanowsky. Cuidando el llevar a cabo las mejores prácticas de manejo y procesamiento.
- Incluya una etiqueta o una nota escrita a mano en el portaobjetos para identificar al paciente.
- Agregue de 1 a 2 gotas de aceite de inmersión directamente en el portaobjetos y coloque encima un cubreobjetos nuevo de 24 x 60 mm.
- Se recomienda aplicar la muestra dentro de la mitad izquierda del portaobjetos, para minimizar el tiempo de escaneo.

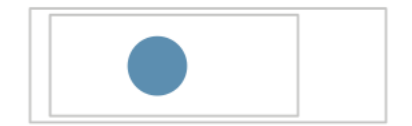

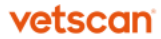

### 2. **AÑADA** UNA NUEVA PRUEBA

- Inicie sesión en la plataforma de VETSCAN® IMAGYST: http://app.vetscanimagyst.com
- Elija el tipo de muestra que desea analizar y seleccione ESCANEAR (SCAN). La información del paciente y la muestra podrá estar precargada desde cualquier sistema de software conectado a VETSCAN<sup>®</sup> FUSE<sup>\*\*</sup>.
- Si no hay integración de información precargada por algún software disponible, seleccione **AGREGAR NUEVA PRUEBA** [ADD NEW TEST (+)].
- Ingrese toda la información requerida y luego seleccione ESCANEAR/CREAR (SCAN/CREATE).

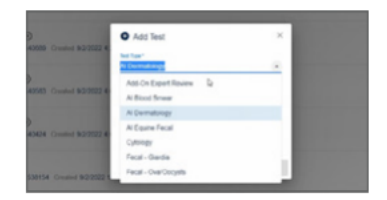

#### 3. **COMPLETE** EL HISTORIAL DEL PACIENTE

 Ingrese el nombre del sitio anatómico, la localización de donde fue colectada la muestra y la información sobre la presencia de sangre.

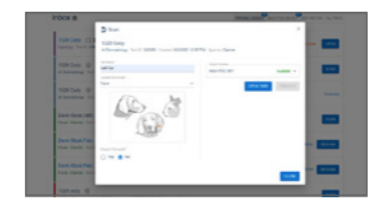

<sup>\*\*</sup> VETSCAN® FUSE, VETSCAN® VS2 Analizador Químico, VETSCAN® HM5 Analizador Hematológico se venden o contratan por separado.

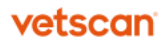

#### 4. AÑADA LOS ESCANEOS

- Seleccione un escáner disponible.
- Seleccione ABRIR BANDEJA (OPEN TRAY) y coloque el portaobjetos de la prueba de dermatología en la bandeja, bloqueándolo en su lugar.

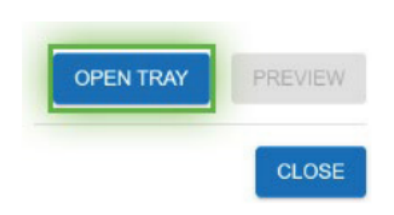

#### 5. CREE EL ÁREA DE ESCANEO

- Seleccione VISTA PREVIA (PREVIEW) y revise el área de escaneo sugerida.
- Acepte el área de escaneo sugerida, o mueva el recuadro de escaneo, o cree un área de escaneo personalizada para modificar el tiempo de escaneo.
- Seleccione ELIMINAR [DELETE (X)] para eliminar el área de escaneo.

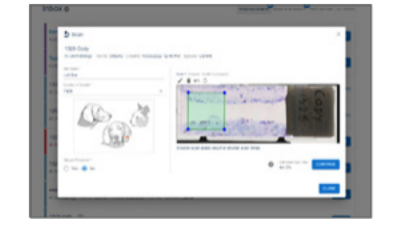

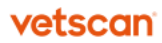

#### 6. ENVÍE LA PRUEBA

- Seleccione CONTINUAR (CONTINUE) cuando esté satisfecho con el área de escaneo.
- Seleccione CERRAR (CLOSE). La muestra de escaneo será analizada.

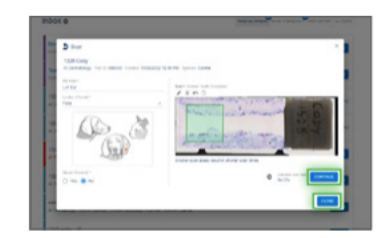

#### 7. **REVISE** LA PRUEBA

- Cuando una prueba esté lista para ser revisada, seleccione LISTO PARA REVISIÓN (READY FOR REVIEW).
- Encuentre la prueba deseada y seleccione **REVISAR** (REVIEW).
- Revise los hallazgos.
- Haga clic en FINALIZAR (FINALIZE), y la prueba se pasará al HISTORIAL DE PRUEBAS (TEST HISTORY).
- Una vez que la IA concluya, envíe los resultados para revisión por parte de un patólogo, si es necesario (vea paso 8).

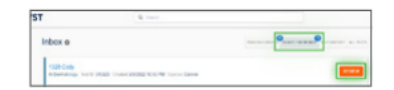

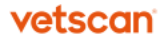

#### 8. **REVISIÓN** EXPERTA ADICIONAL (OPCIONAL)

- Seleccione AGREGAR NUEVA PRUEBA [ADD NEW TEST (+)] para enviar la imagen a revisión experta por parte de un patólogo clínico.
- Elija la muestra que necesita ser revisada.
- Para ayudar al patólogo con su diagnóstico, adjunte documentos de historial (.pdf) o fotos (.jpeg). Los Resultados de hematología y química sanguínea obtenidos mediante VETSCAN<sup>®</sup> VS2 Analizador Químico\*\* y VETSCAN<sup>®</sup> HM5 Analizador Hematológico\*\* son particularmente útiles.
- Encuentre la prueba deseada y seleccione REVISAR\* (REVIEW)\*.

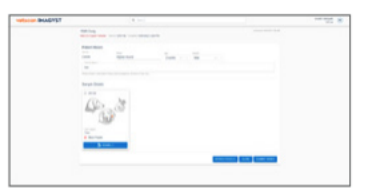

#### PRUEBAS INCOMPLETAS

- Una prueba incompleta o no enviada se mostrará con un estado de ORDEN DE
  PRUEBA INCOMPLETA (INCOMPLETE TEST ORDER) en la Bandeja de entrada.
- Seleccione ABRIR (OPEN) para completar todos los campos requeridos.
- Revise los pasos 3-7.

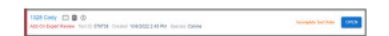

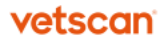

<sup>\*</sup> **Costos adicionales pueden aplicarse,** para mayor información contacte al Soporte técnico de nuestro Servicio VETSCAN® Plus llamando al 800 777 0384 con un horario en México de lunes a viernes de 7:00 a 19:00 h y sábados de 7:00 a 13:00 h; o escríbanos al correo electrónico: DXSupport.LATAM@zoetis.com

<sup>\*\*</sup> VETSCAN® FUSE, VETSCAN® VS2 Analizador Químico, VETSCAN® HM5 Analizador Hematológico se venden o contratan por separado.

## vetscan IMAGYST IA DERMATOLOGÍA

#### PRECAUCIONES Y ADVERTENCIAS:

Los productos VETSCAN<sup>®</sup> están diseñados sólo para uso Veterinario. No es para uso en humanos.

#### VETSCAN<sup>®</sup> PLUS V

Los consumibles para realizar la función de dermatología se venden por separado y no son comercializados por Zoetis. Para mayor información, contacte al **Soporte técnico de nuestro Servicio VETSCAN® Plus** llamando al (800 777 0384) con un horario en México de lunes a viernes de 7:00 a 19:00 h y sábados de 7:00 a 13:00 h; o escríbanos al correo electrónico: DXSupport.LATAM@zoetis.com

#### Equipo altamente especializado, el cual únicamente deberá ser instalado por personal técnico especializado autorizado por Zoetis México, S. de R.L. de C.V.

Desechar los componentes usados y materiales no utilizados de acuerdo con las regulaciones locales.

#### Conservar fuera del alcance de los niños y animales domésticos. Importado y Distribuido por:

**Zoetis México, S. de R.L. de C.V.** Paseo de los Tamarindos Número 60, Planta Baja, Colonia Bosques de las Lomas, Alcaldía de Cuajimalpa de Morelos, México, Ciudad de México, Código Postal 05120.

Teléfono: 800 777 0384 Para México, visite: www.vetscan.mx

Hecho en Finlandia.

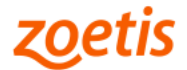